## MFA wijzigen

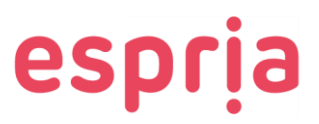

Heb je een nieuwe smartphone of een ander apparaat waarop je MFA wilt instellen? Klik dan op de onderstaande knop om de MFA te wijzigen.

1. Klik op de knop "MFA wijzigen".

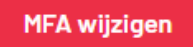

2. Klik op 'Aanmeldingsmethode wijzigen' of 'Aanmeldingsmethode toevoegen' en vervolgens op "Authenticatorapp". Klik daarna op 'Toevoegen'.

| Een methode toevoegen         |           |           |
|-------------------------------|-----------|-----------|
| Welke methode wilt u toevoege | n?        |           |
| Authenticator-app             |           | ~         |
|                               | Annuleren | Toevoegen |

3. Doorloop de stappen die op het scherm verschijnen en klik op "Volgende".

| Microsof | t Authenticator $	imes$                                                                        |  |
|----------|------------------------------------------------------------------------------------------------|--|
|          | Download eerst de app                                                                          |  |
|          | Installeer de Microsoft Authenticator-app op uw telefoon. Nu downloaden                        |  |
|          | Nadat u de app Microsoft Authenticator op uw apparaat hebt geïnstalleerd, kiest u<br>Volgende. |  |
|          | lk wil een andere verificatie-app gebruiken                                                    |  |
|          | Annuleren Volgende                                                                             |  |

4. Je krijgt een QR-code te zien. Scan deze code met het apparaat waarop je de Microsoft Authenticator hebt geïnstalleerd. Na het scannen, klik je op "**Volgende**". Om het apparaat succesvol te koppelen, moet je de code op het scherm invullen op je apparaat. Klik daarna op "**Volgende**" om de koppeling te voltooien.

| Microsoft Authenticator | ×               |
|-------------------------|-----------------|
| Melding goedgekeurd     | Vorige Volgende |

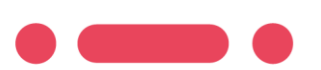

Versie: 1 Datum: 23-11-2023